# MANUAL DEL PROCESO DE REGISTRO DE GUIA NATURALISTA U OPERADOR TURÍSTICO

# Contenido

| MANUAL DEL PROCESO DE OBTENCIÓN DE UN CERTIFICADO AMBIENTAL |
|-------------------------------------------------------------|
| Contenido1                                                  |
| Gestión de Usuarios Externos2                               |
| ¿Cómo acceder a la plataforma del SIB?2                     |
| Registro de usuarios nuevos4                                |
| ¿Cómo registrar un Guía Naturalista?4                       |
| ¿Cómo registrar una Operadora Turística?6                   |
| Inscripción de operadora turística7                         |
| Paso 1. Datos Principales7                                  |
| Paso 2. Datos Específicos                                   |
| Paso 3. Documentos de Respaldo9                             |
| Paso 4. Observaciones                                       |
| Paso 5. Estado del Proceso                                  |
| Paso 6. Finalizar Registro                                  |

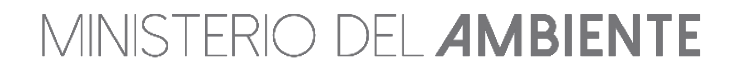

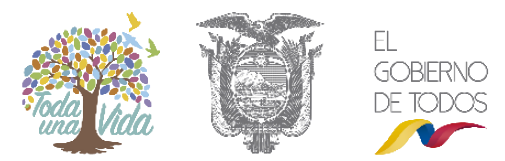

# Gestión de Usuarios Externos

### ¿Cómo acceder a la plataforma del SIB?

Para acceder al sistema SIB, debe ingresar al portar del SUIA (<u>www.suia.ambiente.gob.ec</u>), debe dirigirse a "Patrimonio Natural" y hacer clic en "Sistema de Información de Biodiversidad (SIB)".

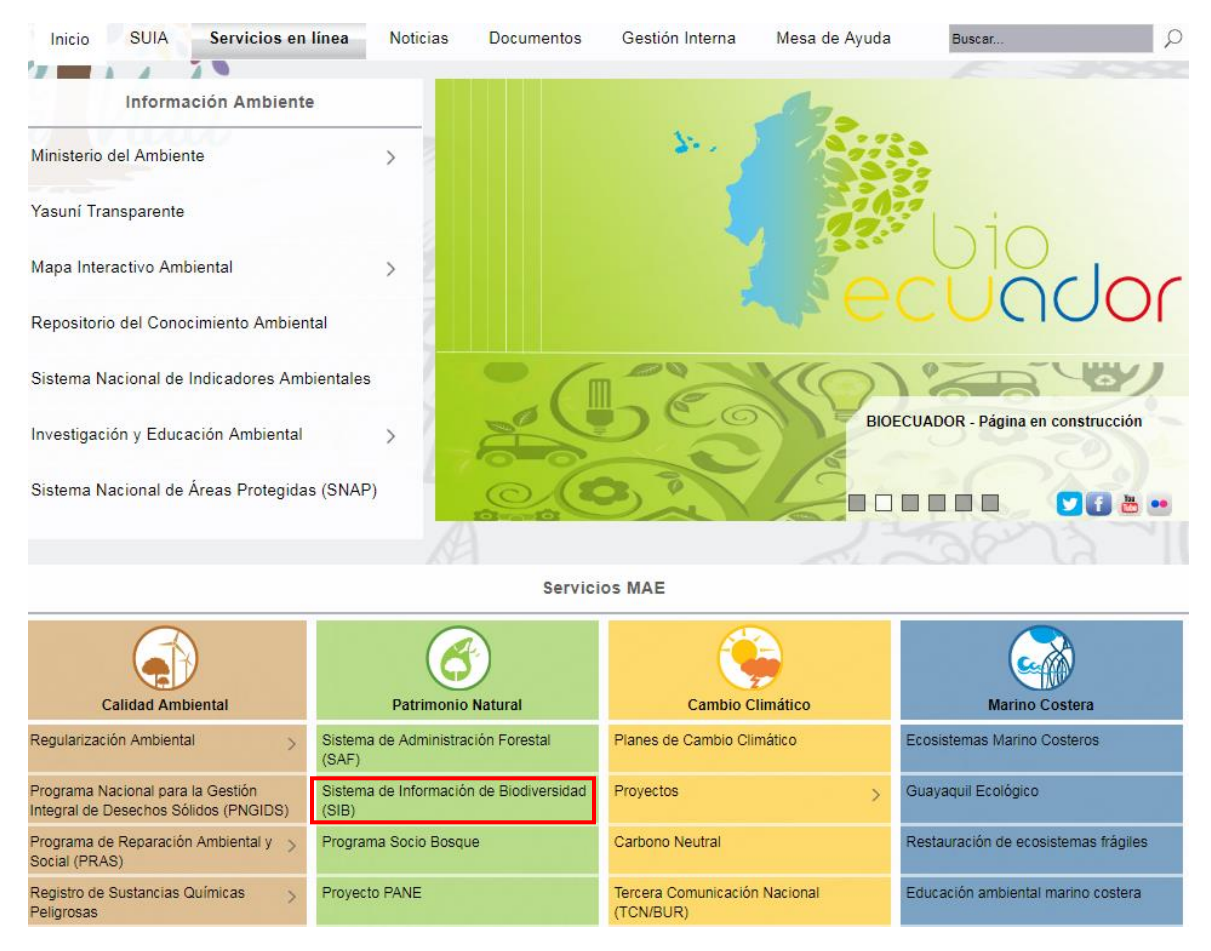

Figura 1. Página de acceso al SIB

También puede acceder digitando <u>www.sib.ambiente.gob.ec</u>.

Para proceder a ingresar en el sistema se debe llenar los datos: Usuario y Contraseña (ver Figura 2). Al dar clic en "**Ingresar**", el sistema mostrará el menú principal (Ver Figura 3).

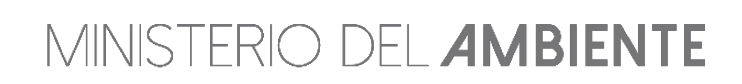

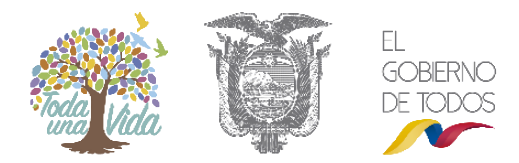

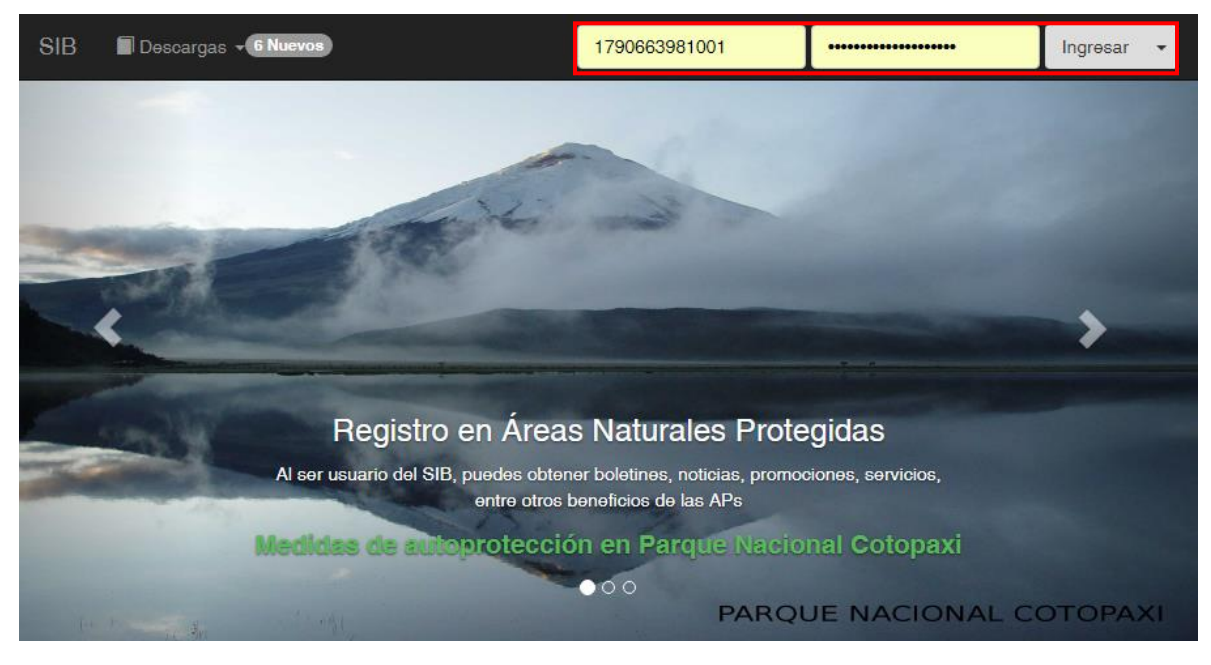

Figura 2. Página de acceso al SIB

Favor, seleccione el perfil a trabajar

Salir del sistema

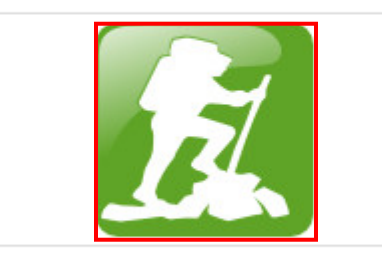

Operadora Turística

Figura 3. Menú principal del SIB

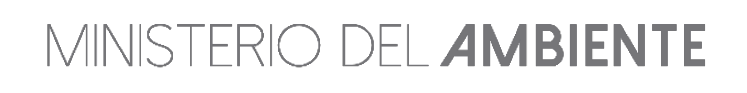

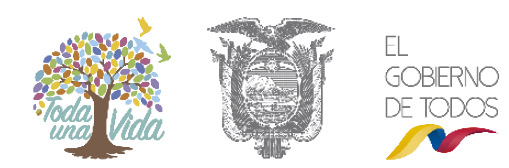

### Registro de usuarios nuevos

## ¿Cómo registrar un Guía Naturalista?

Para poderse registrar como guía naturalista, los usuarios deben ser acreditados en el Ministerio de Turismo.

Una vez registrado en el Ministerio de Turismo, debe de registrase en el SIB, para lo cual debe acceder a "Ingresar", "Crear una cuenta", una vez ingresado debe completar todos los campos requeridos. (Ver figura 4 y 5).

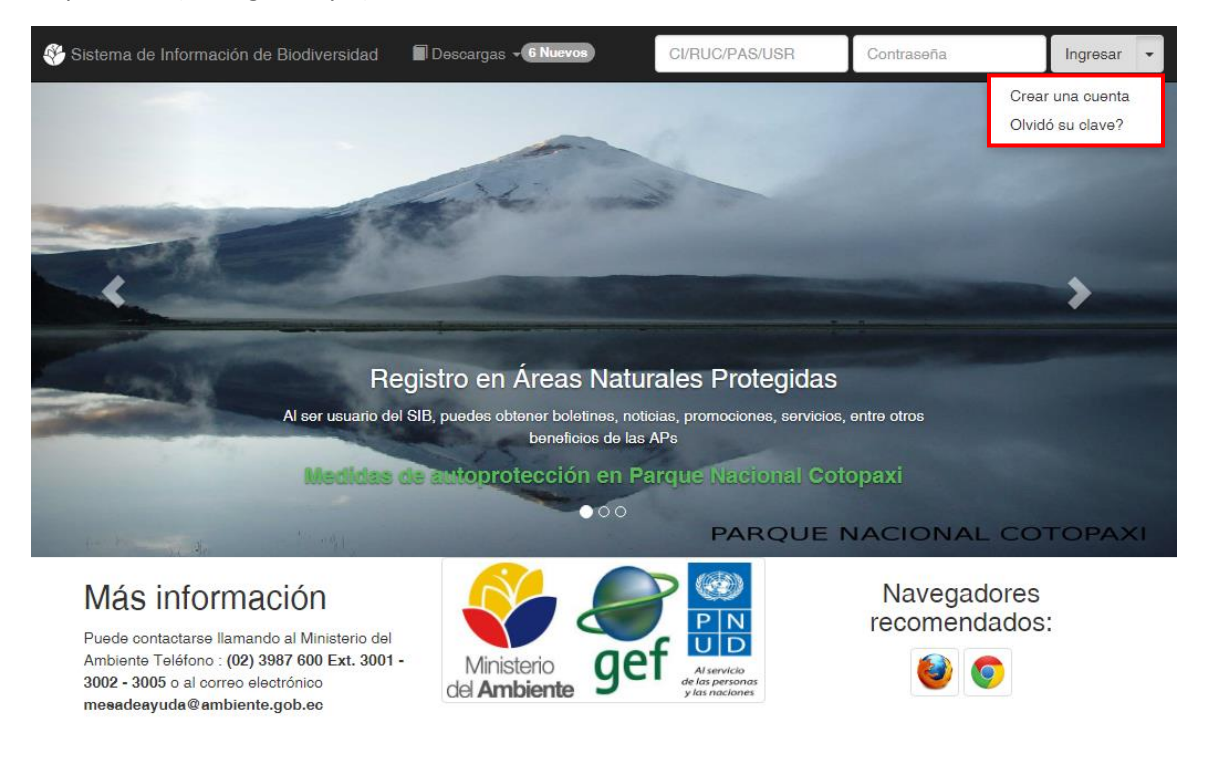

Figura 4. Página de acceso al SIB

Recuerde que toda información que ingrese en el registro del usuario debe ser de la persona que va a desarrollar la actividad económica.

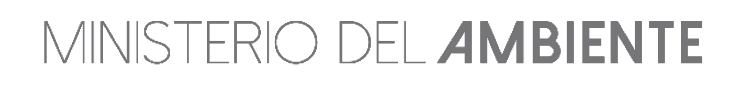

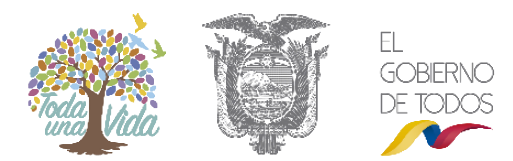

| Registro d | le usua | rios del | SIB | Los ca | ampos | con * | son | obligatorio | s y se |
|------------|---------|----------|-----|--------|-------|-------|-----|-------------|--------|
|------------|---------|----------|-----|--------|-------|-------|-----|-------------|--------|

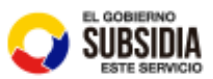

recomienda no ingresar caracteres especiales #(&

| 8e va a registrar como persona  | NATURAL                                                               |
|---------------------------------|-----------------------------------------------------------------------|
| Su documento de identificación: | Cédula      RUC      Pasaporte                                        |
| "Cédula                         | 0201517570 Verificar                                                  |
| * Nombres:                      |                                                                       |
| * Apellidos:                    |                                                                       |
| " Género:                       | Seleccione 🔻                                                          |
| * Etnia:                        | Seleccione 🖤                                                          |
| * Teléfono:                     |                                                                       |
|                                 | Ejemplo 023987800 : los primeros 2 dígitos son el código de provincia |
| Celular:                        |                                                                       |
| * Email:                        |                                                                       |

Dirección domiciliaria actual del solicitante

| * Provincia                                                                                                    | Escoja Una Provincia                |
|----------------------------------------------------------------------------------------------------|-------------------------------------|
| " Cantón                                                                                                    | CANTON                              |
| * Parroquia                                                                                                    | PARROQUIA                           |
| * Calle Principal:                                                                                                    |                                     |
| Calle Secundaria                                                                                                    |                                     |
| Sector:                                                                                                    | " Número de<br>Casa:                |
|                                                                                                    |                                     |
| ctividades                                                                                                    |                                     |
| <ul> <li>Tipo de Actividades que registra:</li> <li>Esceja una actividad</li> <li>Esceja una actividad</li> <li>Esceja una actividad</li> <li>GUÍAS NATURALISTAS</li> </ul>                                                                           | v                                   |
| * Tipo de Actividades que registra:<br>Escoja una actividad<br>Escoja una actividad<br>GULAS NATURALISTAS<br>Ingrese su Contraseña                                                                                                    | Ţ                                   |
| * Tipo de Actividades que registra:<br>Escoja una actividad<br>Escoja una actividad<br>GULAS NATURALISTAS<br>Ingrese su Contraseña<br>Ingrese au Clave:                                                                                               | Ψ                                   |
| <ul> <li>Tipo de Actividades que registra:</li> <li>Escoja una actividad</li> <li>Escoja una actividad</li> <li>GULAS NATURALISTAS</li> <li>Ingrese su Contraseña</li> <li>Ingrese su Clave:</li> </ul>                                               | V<br>Minimo 6 caracteres, Máximo 10 |
| <ul> <li>Tipo de Actividades que registra:</li> <li>Esceja una actividad</li> <li>Esceja una actividad</li> <li>GUIAS NATURALISTAS</li> <li>Ingrese su Contraseña</li> <li>Ingrese au Clave:</li> <li>Repita au Clave:</li> </ul>                     | Minimo 6 caracteres, Máximo 10      |
| <ul> <li>Ctividades</li> <li>Tipo de Actividades que registra:</li> <li>Escoja una actividad</li> <li>Escoja una actividad</li> <li>GUIAS NATURALISTAS</li> <li>Ingrese su Contraseña</li> <li>Ingrese au Clave:</li> <li>Repita au Clave:</li> </ul> | Minimo 6 caracteres, Máximo 10      |

Figura 5. Registro de usuarios SIB – Guía Naturalista.

Nota: Los guías naturalista solo pueden registrarse con cedula de identidad o pasaporte.

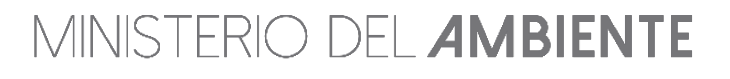

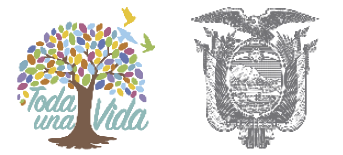

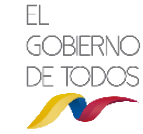

# ¿Cómo registrar una Operadora Turística?

Para registrarse como operadora turística debe registrase con RUC.

Para poder registrase en el SIB, debe acceder a "Ingresar", "Crear una cuenta", una vez ingresado debe completar todos los campos requeridos. (Ver figura 6).

| Se va a registrar como persona      | JURIDICO                                                              |
|-------------------------------------|-----------------------------------------------------------------------|
| Su documento de identificación:     | Cédula ® RUC © Pasaporte                                              |
| *RUC                                | Verifica                                                              |
| * Nombre Comercial                  |                                                                       |
| * Teléfono:                         | 032123450                                                             |
|                                     | Ejemplo 023987600 : los primeros 2 dígitos son el código de provincia |
| Celular:                            | 0081231234                                                            |
| * Email:                            | raul@ambiente.gob.ec                                                  |
| Dirección actual de la em           | nresa                                                                 |
|                                     |                                                                       |
| * Provincia                         | Escoja Una Provincia                                                  |
| * Cantón                            | Escoja Un Canton                                                      |
| * Parroquia                         | Escoja Una Parroquia                                                  |
| * Calle Principal:                  |                                                                       |
| Calle Secundaria                    |                                                                       |
| Sector:                             | * Número de                                                           |
| Actividades                         | Casa:                                                                 |
|                                     |                                                                       |
| * Tipo de Actividades que registra: |                                                                       |
| Escoja una actividad                | v                                                                     |
| CENTROS DE TENENCIA Y MANEJO        |                                                                       |
| ingrese su Contrasena               |                                                                       |
| Ingrese su Clave:                   | •••••                                                                 |
|                                     | Mínimo 6 caracteres, Máximo 10                                        |
| -                                   |                                                                       |

Figura 6. Registro de usuarios SIB – Operadora Turística.

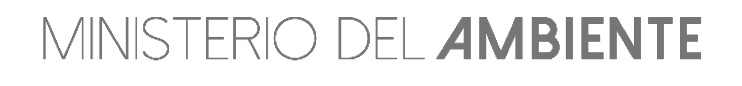

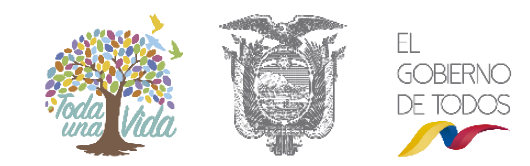

Nota: Las operadoras turísticas solo pueden registrarse con RUC.

### Inscripción de operadora turística

Luego de haberse registrado como usuario del SIB, las operadoras turísticas deber inscribirse como tal, para lo cual deben completar los siguientes pasos:

## **Paso 1. Datos Principales**

El usuario verificará los datos que anteriormente lleno al momento de registrar la cuenta y, de ser necesario puede editar. (Ver Figura 7)

| Paso 1: Datos Principales   | Paso 2: Datos Específicos     | Paso 3: Documentos de<br>Respaido | Paso 4:Observaciones       | Paso 5:Estado del Proceso  | Paso 6: Finalizar Registro |
|-----------------------------|-------------------------------|-----------------------------------|----------------------------|----------------------------|----------------------------|
| Datos Persona               | lles/Juridicos Estim          | nado usuario sirvase en           | revisar la información y c | le ser necesario rectifiqu | e sus datos, gracias.      |
| RUC/CI/PA8APORTE:           | 1790663981001                 |                                   |                            |                            |                            |
| Razon Social(opcional):     | OCCIDENTAL EXPLORATION A      | AND PRODUCTION COMPANY            |                            |                            |                            |
| Nombre Comercial            | OXY                           |                                   |                            |                            |                            |
| Teléfono fijo:              | 023987600                     |                                   |                            |                            |                            |
|                             | Ejemplo 023987600 : lo        | os primeros 2 digitos s           | son el código de provin    | cia                        |                            |
| Celular:                    | 023987600                     |                                   |                            |                            |                            |
| Email:                      | nadia.lascano@ambiente.gob.ec | ;                                 |                            |                            |                            |
| Dirección                   |                               |                                   |                            |                            |                            |
| Provincia/Canton/Parroquia: | PICHINCHA/ QUITO/ BENALCAZA   | λR                                |                            |                            |                            |
| Calle Principal:            | CALLE: AV. AMAZONAS NÚME      | RO: N35-17                        |                            |                            |                            |
| Calle Secundaria:           | NTERSECCIÓN: JUAN PABLO       | SANZ REFERENCIA: FRENTE A         | AL PARQUE LA CAROLINA      |                            |                            |
| Sector:                     | NORTE                         |                                   |                            |                            |                            |
| Número de Casa:             | 2                             |                                   |                            |                            |                            |
| Perfil que usa:             | Operadora Turistica           |                                   |                            |                            |                            |
|                             |                               |                                   |                            |                            | ← Salir Siguiente          |

Figura 7. Paso 1.- Datos Principales.

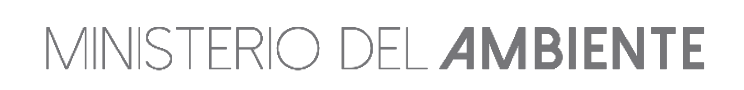

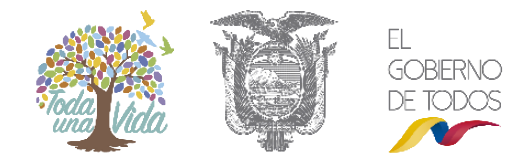

# Paso 2. Datos Específicos

Se ingresará datos detallados de la operadora turística. (Ver Figura 8)

| Datos Específicos<br>Estimado usuario sirvase en revisar la informa | ción y de xer necezario rectifique aux datos, gracias.                                                                                                    |
|---------------------------------------------------------------------|----------------------------------------------------------------------------------------------------|
|                                                                     |                                                                                                    |
| Operadora Turística                                                 |                                                                                                    |
| Representante Legal                                                 |                                                                                                    |
| CVPasaporte: z                                                      | 0201517570                                                                                                    |
| Nombres: *                                                          | Juan Pablo                                                                                                    |
| Apellidos z                                                         | Zapata Perz                                                                                                    |
| Teléfono fijo:                                                      | 022123455<br>Ejemplo 023987800 : los primeros 2 dígitos son el código de provincia                                                                               |
| Celular:                                                            | 000123123                                                                                                    |
| Email personal: *                                                   | uanpablo@magafa.com                                                                                                    |
| Nacionalidad                                                        | Extranjera<br>Seleccione en caso de ser extrangero                                                                                                    |
| Fecha de inicio del Nombramiento                                    | 2018-11-23                                                                                                    |
| Fecha de fin del Nombramiento                                       | 2020-11-23                                                                                                    |
| Datos adicionales de la                                             | Operadora Turística                                                                                                    |
| Nombre Comercial                                                    | OXY                                                                                                    |
|                                                                     | Ha adquirido la patente anteriormente<br>Fecha de la primera patente que adquirió ()<br>(2018-11-23<br>Fecha de la última patente que adquirió ()<br>(2018-11-23 |
|                                                                     | Es Propio      Es alquilado     El transporte debe estar a nombre de la empresa (en el caso de seleccionar es propio)                                            |
| Retomar                                                             | Siguiente O                                                                                                    |

Figura 8. Paso 2.- Datos Específicos.

MINISTERIO DEL **AMBIENTE** 

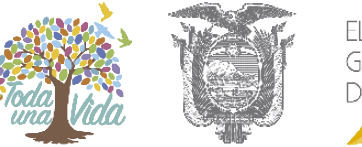

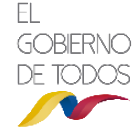

#### Datos del vehículo

En el caso de poseer vehículos propios (registrados a nombre de la operadora turística), deben ser registrados en el SIB. (Ver Figura 9).

| atos         |                                                                         | rto             |        |                                    |                        |            |                            |
|--------------|-------------------------------------------------------------------------|-----------------|--------|------------------------------------|------------------------|------------|----------------------------|
|              |                                                                         | ne              |        |                                    |                        |            |                            |
|              |                                                                         |                 |        |                                    |                        |            |                            |
| Núm          | ero: 🕜                                                                  |                 | 2      | [ A                                | gregar                 |            |                            |
|              |                                                                         |                 |        |                                    |                        |            |                            |
|              |                                                                         |                 |        |                                    |                        |            |                            |
| L            |                                                                         | -               |        |                                    |                        |            |                            |
|              | istado de tra                                                           | Insporte        |        |                                    |                        |            |                            |
|              | istado de tra                                                           | Insporte        |        |                                    |                        |            |                            |
| Most         | istado de tra                                                           | nsporte         |        |                                    |                        |            |                            |
| Most         | rar 👝 💷 s por                                                           | página          |        | Bu                                 | scar                   |            |                            |
| Most         | rar 💶 Istado de tra                                                     | página<br>Placa | Nombre | Bu:<br>Caparidad de Pasaieros      | scar                   | delo (año) | borrar                     |
| Most<br>No   | rar <u>n</u> s por<br>Transporte                                        | página<br>Placa | Nombre | Bu:<br>Capacidad de Pasajeros      | scar <u>Mo</u><br>2013 | delo (año) | borrar<br>Borrar           |
| Most         | ISTADO DE Tra<br>rar 🚛 s por<br>Transporte<br>Terrestre 💽<br>Marítimo 💭 | página Placa    | Nombre | Bu:<br>Capacidad de Pasajeros      | scar<br>2013<br>2013   | delo (año) | borrar<br>Borrar<br>Borrar |
| No<br>1<br>2 | rar<br>Transporte<br>Terrestre<br>Merítimo                              | página Placa    | Nombre | Bu:<br>Capacidad de Pasajeros<br>1 | 2013<br>2013           | delo (año) | Borrar<br>Borrar           |

Figura 9. Paso 2.- Datos Específicos – Dato vehículo.

### Paso 3. Documentos de Respaldo

La operadora turística tiene que subir al sistema los documentos que respalde la información que ingreso anteriormente al SIB. Para ello, tiene una lista con las ayudas de cada documento.

Los documentos tienen un límite de 10 Mb por archivo en formato PDF a ser subidos al SIB. (Ver Figura 10).

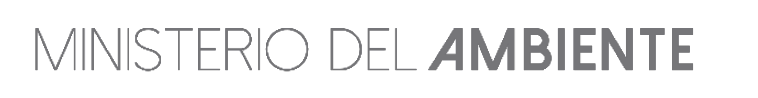

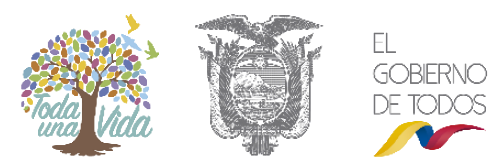

| Paso 1: Datos | Paso 2: Datos | Paso 3: Documentos | Paso 4:Observaciones | Paso 5:Estado del | Paso 6: Finalizar |
|---------------|---------------|--------------------|----------------------|-------------------|-------------------|
| Principales   | Específicos   | de Respaldo        |                      | Proceso           | Registro          |

Documentos de Respaldo Suba los documentos que respalden toda la información

que ingresó en el sistema

Siguiente

Estimado usuario los documentos que va a subir deben estar en un formato PDF. Estos documentos seran verificados posteriormente por un Técnico, designado por el Ministerio del Ambiente

|                                                                                                    |                  | Todo                  | locumento debe estar en formato PDF. |
|----------------------------------------------------------------------------------------------------|------------------|-----------------------|--------------------------------------|
| Lista de documentos                                                                                               | Fecha            | Descargar (Verificar) | Subir (archivo)                      |
| Escritura de constitución de la compañía 📀                                                                        | 2018-11-23 11:10 | Descargar 💠           | Subir archivo 💠                      |
| Certificado de cumplimiento de obligaciones<br>otorgado por la Superintendencia de Compañías 🝞                    | 2018-11-23 11:11 | Descargar 💠           | Subir archivo 🔷                      |
| Nombramiento del Representante Legal o el<br>Correspondiente poder en caso de ser mandatario<br>?                 | 2018-11-23 11:11 | Descargar 💠           | Subir archivo 🔷                      |
| Cédula y papeleta de votación o Pasaporte 🥡                                                                       | 2018-11-23 11    | Descargar 💠           | Subir archivo 💠                      |
| Factura electrónica y comprobante de depósito<br>escaneado en un solo documento (subir cuando le<br>notifiquen) 👔 | 2018-11-23 11:11 | Descargar 💠           | Subir archivo 🔷                      |
|                                                                                                    |                  |                       | ← Retornar Siguiente                 |

Figura 10. Paso 3.- Datos de Respaldo.

### Paso 4. Observaciones

El usuario podrá ingresar observaciones para el técnico asignado por SIB y que revisará la solicitud de registro; pero, esta se activará en caso de que el técnico tenga alguna pregunta sobre la información que ha ingresado al SIB. Ver figura 11.

| Observaciones<br>Estimado usuario estas observaciones son ingresadas por el técnico encargado de aprobar su registro. | Siguiente 🗢 |
|----------------------------------------------------------------------------------------------------|-------------|
| B I U ABC 医等语目 Estilos ▼ Párrafo ▼ Fuente ▼ Tamaño ▼         X 品 20 10 日 日 目目目目目目目目目目目目目目目目目目目目目目目目目目目目目目目            |             |
| Ruta: p                                                                                                    |             |
| ← Retornar                                                                                                    | Siguiente 🔿 |

Figura 11. Paso 4.- Observaciones.

MINISTERIO DEL **AMBIENTE** 

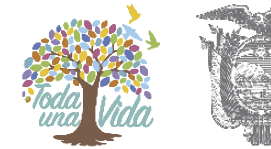

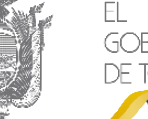

# Paso 5. Estado del Proceso

El usuario envía la solicitud de aprobación de registro, al mismo tiempo se envía un correo electrónico al técnico escogido por el SIB para que revise la información que ha ingresado. (Ver figura 12).

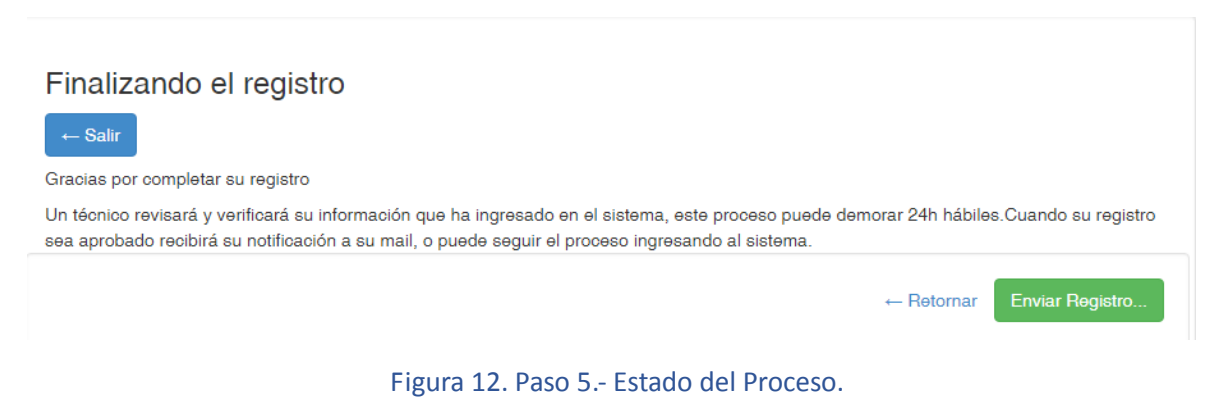

## Paso 6. Finalizar Registro

Al ser aprobado todos los requisitos necesarios, el SIB mostrará una pantalla donde se muestra el valor a cancelar. En esta pantalla debe adjuntar el comprobante del depósito y la factura. Una vez que haya pagado se envía la solicitud de aprobación de registro al técnico del SIB para que revise la información. (Ver figura 13).

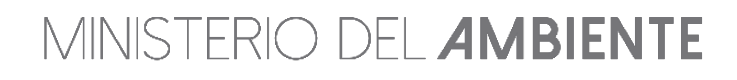

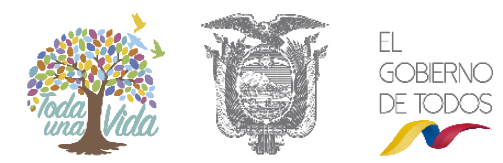

#### Finalizando el registro

| ← Salir                                                                                                    |                         |                       |                                           |
|----------------------------------------------------------------------------------------------------|-------------------------|-----------------------|-------------------------------------------|
| Estimado Usuario debe proceder con el pago detallado a contir                                                                                               | nuación                 |                       |                                           |
| Detalle de la cuenta<br>Nombre de la Cuenta: MINISTERIO DEL AMBIENTE<br>Cuenta corriente Número: 0010000785<br>Codigo de sublinea: 190499<br>Banco: FOMENTO |                         |                       |                                           |
| Detalle de Pago                                                                                                    |                         |                       |                                           |
| Sub Total a pagar =                                                                                                    |                         |                       |                                           |
| 0.00                                                                                                    |                         |                       |                                           |
| Num. meses de mora =                                                                                                    |                         |                       |                                           |
| 0                                                                                                    |                         |                       |                                           |
| Intereses a pagar =                                                                                                    |                         |                       |                                           |
| 0.00                                                                                                    |                         |                       |                                           |
| Total a pagar =                                                                                                    |                         |                       |                                           |
| 50.00                                                                                                    |                         |                       |                                           |
| Importante:Subir la papeleta y el comprobante de depósito                                                                                                   | ) en un solo archivo PD | F.                    |                                           |
|                                                                                                    |                         |                       | Todo documento debe estar en formato PDF. |
| Lista de documentos                                                                                                    | Fecha                   | Descargar (Verificar) | Subir (archivo)                           |
| Factura electrónica y comprobante de depósito<br>escaneado en un solo documento (subir cuando le<br>notifiquen) 🍞                                           | 2018-11-23 11:11        | Descargar 🌩           | Subir archivo 秦                           |
| Ref:Libro IX del TULAS                                                                                                    |                         |                       |                                           |

| Paso 2: Datos<br>Específicos | Paso 3: Documentos de<br>Respaldo                | Paso 4:Observaciones                                        | Paso 5:Estado del<br>Proceso                                                   | Paso 6: Finalizar<br>Registro                                                                                                    |  |  |  |  |
|------------------------------|--------------------------------------------------|-------------------------------------------------------------|--------------------------------------------------------------------------------|----------------------------------------------------------------------------------------------------|--|--|--|--|
| aistro                       |                                                  |                                                             |                                                                                |                                                                                                    |  |  |  |  |
| ,giotro                      |                                                  |                                                             |                                                                                |                                                                                                    |  |  |  |  |
| ar el pago                   |                                                  |                                                             |                                                                                |                                                                                                    |  |  |  |  |
| Chaolas por realizar el pago |                                                  |                                                             |                                                                                |                                                                                                    |  |  |  |  |
| ara or pago, colo pros       |                                                  |                                                             |                                                                                |                                                                                                    |  |  |  |  |
|                              |                                                  |                                                             |                                                                                |                                                                                                    |  |  |  |  |
|                              | egistro<br>ar el pago<br>ará el pago, este proce | Paso 2: Datos Paso 3: Documentos de<br>Específicos Respaldo | Paso 2: Datos Paso 3: Documentos de Paso 4: Observaciones Específicos Respaldo | Paso 2: Datos Paso 3: Documentos de Paso 4: Coservaciones Paso 5: Estado del<br>Proceso Pagistro<br>ar el pago ará el pago, este proceso puede demorar 24h hábiles. Cuando el técnico termine de revisar su solicitud, recibir |  |  |  |  |

### Figura 13. Paso 5.- Estado de Proceso - Pago.

Cuando el técnico del SIB haya verificado el pago y la factura, el usuario debe ingresar al SIB y deberá dar clic en "Finalizar" para tener la cuenta activada.

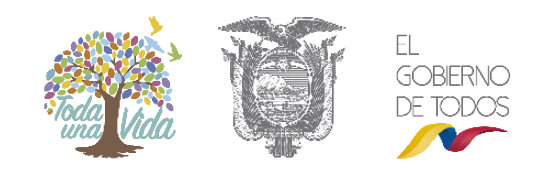

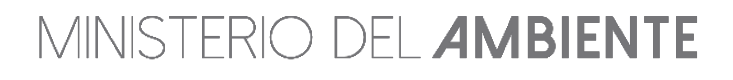

| P                                                                              | aso 1: Datos<br>Principales             | Paso 2: Datos<br>Específicos | Paso 3: Documentos de<br>Respaldo | Paso 4:Observaciones      | Paso 5:Estado del<br>Proceso | Paso 6: Finalizar<br>Registro |  |  |  |  |
|--------------------------------------------------------------------------------|-----------------------------------------|------------------------------|-----------------------------------|---------------------------|------------------------------|-------------------------------|--|--|--|--|
|                                                                                | Sistema de Información de Biodiversidad |                              |                                   |                           |                              |                               |  |  |  |  |
|                                                                                |                                         |                              | Felicidades ha completado         | el registro en el sistema |                              |                               |  |  |  |  |
| Presione el botón finalizar. y vuelva a ingresar en el sistema.<br>Finalizar 🔮 |                                         |                              |                                   |                           |                              |                               |  |  |  |  |

Figura 14. Paso 6.- Finalizar registro.

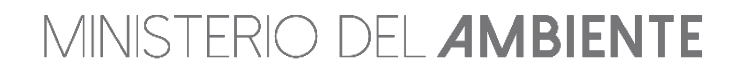

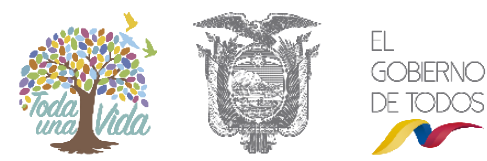